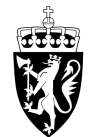

# DOMSTOL-ADMINISTRASJONEN

# Brukerveiledning for reiseregninger

## Start reiseregninger

Trykk på "Reiseregninger" i hovedmenyen for å starte prosessen med å legge inn en reiseregning.

## **Oversikt reiseregninger**

Her ser du oversikten over tidligere reiseregninger som enten er sendt eller påbegynt. Trykk på "+"-knappen øverst til høyre for å opprette en ny reiseregning.

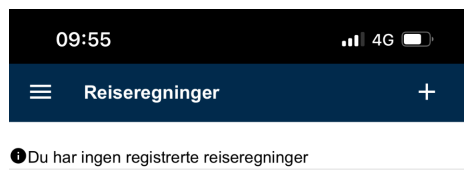

Ingen reiseregninger dette året

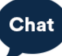

## Ny reiseregning

Det første du må legge inn er dato og tid for reisestart og reiseslutt. Velg dato og tidspunkt.

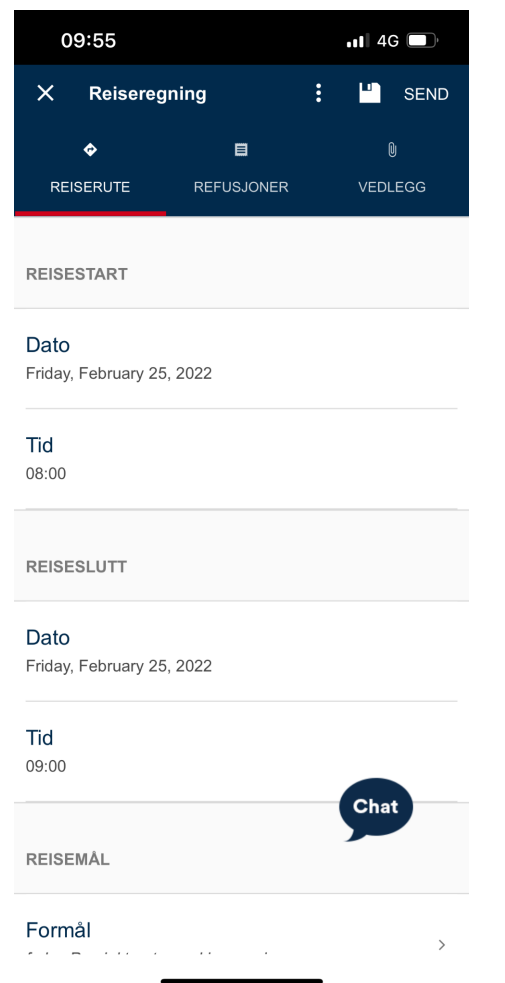

## Velg dato og tidspunkt for reisestart

| 09:55 |       |                     |        | •      | <b>1</b> 4G | ,   |     |
|-------|-------|---------------------|--------|--------|-------------|-----|-----|
| ÷     | Velg  | dato for reisestart |        |        |             |     |     |
|       |       | <                   | Februa | r 2022 | >           |     |     |
| Uke   | Man   | Tir                 | Ons    | Tor    | Fre         | Lør | Søn |
| 5     |       | 1                   | 2      | 3      | 4           | 5   | 6   |
| 6     | 7     | 8                   | 9      | 10     | 11          | 12  | 13  |
| 7     | 14    | 15                  | 16     | 17     | 18          | 19  | 20  |
| 8     | 21    | 22                  | 23     | 24     | 25          | 26  | 27  |
| 9     | 28    |                     |        |        |             |     |     |
|       |       |                     |        |        |             |     |     |
|       | l dag |                     |        | F      | ravær -     | Dag |     |
|       | Valgt |                     |        | F      | ridag       |     |     |

Helgedag

Chat

Reise

| 09:56      |            |   | •11 4G  |
|------------|------------|---|---------|
| X Reisereg | ning       | : | SEND    |
| \$         | 8          |   | 0       |
| REISERUTE  | REFUSJONER |   | VEDLEGG |
| REISESTART |            |   |         |

Dato Friday, February 25, 2022

|                                    | 10 | 02       |
|------------------------------------|----|----------|
| <b>Jato</b><br>riday, February 25, | 09 | 01       |
|                                    | 07 | 59       |
| REISESLUTT                         | 06 | ⊳><br>58 |

Formål

>

## Velg dato og tidspunkt for reiseslutt

| 09:56 .11 4G 🗖 |       |                       |        |         |              |     |     |
|----------------|-------|-----------------------|--------|---------|--------------|-----|-----|
| ÷              | Velg  | g dato for reiseslutt |        |         |              |     |     |
|                |       | <                     | Februa | ır 2022 | >            |     |     |
| Uke            | Man   | Tir                   | Ons    | Tor     | Fre          | Lør | Søn |
| 5              |       | 1                     | 2      | 3       | 4            | 5   | 6   |
| 6              | 7     | 8                     | 9      | 10      | 11           | 12  | 13  |
| 7              | 14    | 15                    | 16     | 17      | 18           | 19  | 20  |
| 8              | 21    | 22                    | 23     | 24      | 25           | 26  | 27  |
| 9              | 28    |                       |        |         |              |     |     |
|                |       |                       |        |         |              |     |     |
|                | l dag |                       |        | F       | -<br>ravær - | Dag |     |
|                | Valgt |                       |        | F       | ridag        |     |     |
|                | Reise |                       |        | H       | lelgeda      | g   |     |

Chat

| 09:56                          |                 | at l     | 4G 🔲  |
|--------------------------------|-----------------|----------|-------|
| X Reiseregn                    | ing             | : "      | SEND  |
| <b>\$</b>                      | ⊟               |          | 0     |
| REISERUTE                      | REFUSJONER      | VE       | DLEGG |
| REISESTART                     |                 |          |       |
| Dato<br>Friday, February 25, 1 | 2022            |          |       |
| <b>Tid</b><br>08:00            | 07              | 52<br>58 |       |
| REISESLUTT                     | <b>09</b><br>10 | 00<br>01 |       |
| Dato                           | 11              | 02       |       |
| Friday, February 25,           | Nullstill       | Fe       | rdig  |
| <b>Tid</b><br>09:00            |                 |          |       |
| REISEMÁL                       |                 | Ch       | at    |
| Formål                         |                 |          |       |

Formål >

## Oppgi informasjon om reisemål

Etter å ha lagt inn reisestart og reiseslutt, må du legge inn formål med reisen. Etter å ha trykt på "Formål", kan du legge inn en kort beskrivelse av formålet med reisen.

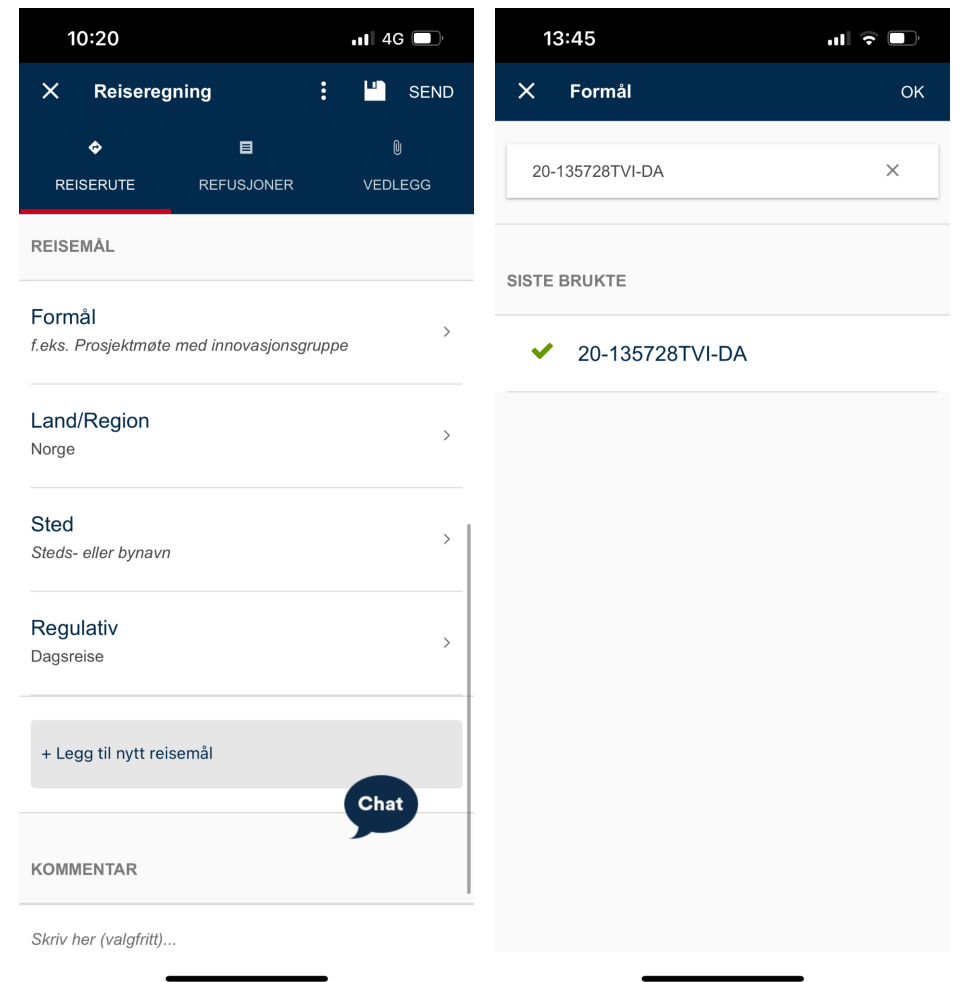

## Velg land/region for reisen

Hvis reisen ikke har vært i Norge, må du velge land. Trykk på "Land/region" og søk etter landet.

Kompensasjonstillegg beregnes automatisk på bakgrunn av antall timer i utlandet.

| 09:56                 | <b>•••</b> ••••••••••••••••••••••••••••••••• |
|-----------------------|----------------------------------------------|
| X Land/region         |                                              |
| Søk etter land/region | ٩                                            |
| SISTE BRUKTE          |                                              |
| ✓ Norge               |                                              |
|                       |                                              |
|                       |                                              |
|                       |                                              |
|                       |                                              |
|                       |                                              |
|                       | Chat                                         |
|                       |                                              |

## Velg sted for reise

Etter å ha lagt inn formål for reisen, og valgt land hvis ikke reisen er i Norge, må du angi sted for reisen. Skriv inn navn og velg riktig sted fra forslagene.

| 09:56     |            | •••• 4G |
|-----------|------------|---------|
| × Ste     | d          | ок      |
| Steds- e  | ler bynavn |         |
| SISTE BRU | KTE        |         |
| Тг        | ondheim    |         |

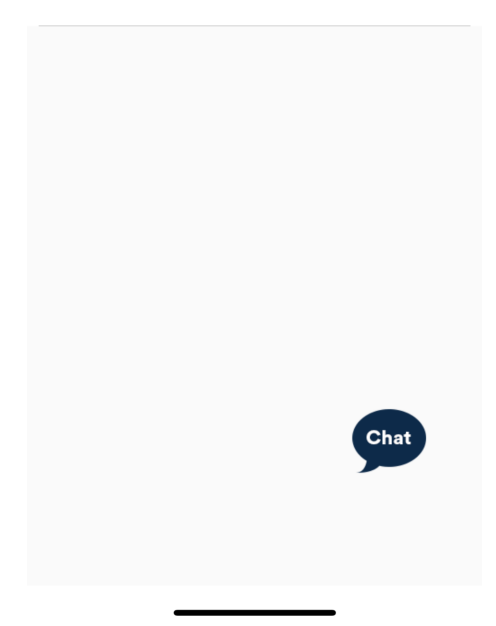

## Velg regulativ for reise

Etter å ha valgt reisested, kan du endre regulativ. Trykk på "Regulativ" og velg riktig type fra oversikten.

| 09: | 56                         | 11 4G | 13 | 3:55 🗸           | .ul 🗟 🗖      |
|-----|----------------------------|-------|----|------------------|--------------|
| ×   | Regulativ                  |       | ×  | Regulativ        |              |
| ~   | Dagsreise                  |       |    | Tj.reise > 28 da | ager         |
|     | Dagsreise Innland, trekkp  | olikt |    | Tj.reise >28d, I | nybel/priv   |
|     | Feltavtale                 |       |    | Tj.reise >28d, j | pensjonat    |
|     | Ferie/privat opphold       |       |    | Tj.reise hybel/p | priv (m/kok) |
|     | Pendler hybel/priv >28 da  | ager  |    | Tj.reise pensjo  | nat (u/kok)  |
|     | Pendler hybel/priv, høy sa | ats   |    | Tjenestereise p  | oå hotell    |
|     | Pendler hybel/priv, lav sa | ts    |    | Trekkfri Hybel/  | priv. m/kok  |
|     | Tj.reise > 28 dager        |       |    | Trekkfri Pensjo  | nat u/kok    |
|     | Tj.reise >28d, hybel/priv  | Chat  |    | x Feltavtale Hil | NT (utgått)  |
|     | Tj.reise >28d, pensjonat   |       |    | x Tokt (utgått 3 | 1/12-18)     |
|     | Tj.reise hybel/priv (m/kok | )     |    |                  |              |
|     |                            |       |    |                  |              |

De meste brukte regulativ er:

- Dagsreise
- Tjenestereise på hotell
- Tj. reise hybel/priv (m/kok) privat overnatting

## Refusjoner

Etter å ha fylt inn informasjon om reiserute, kan du trykke på "Refusjoner". Hvis du må endre kostnadstilordningen, kan du trykke på "Kostnadstilordning generelt" for å justere dette.

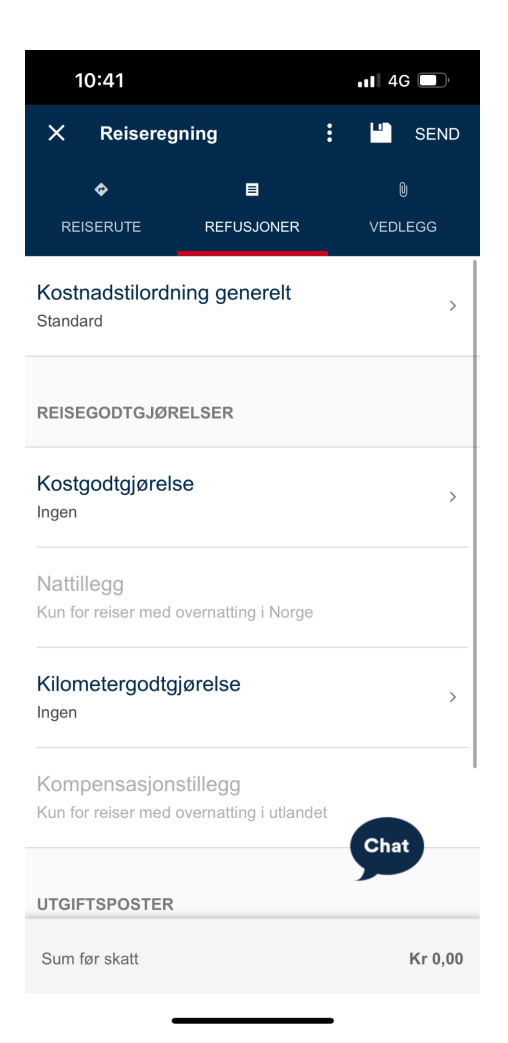

## Kostnadstilordning for refusjon

Her kan du endre kostnadstilordningen for reiseregningen.

| 10:41                                                                                                  | • <b>•</b> •• 4G | Ĵ  | 1                       | 0:42                                       | •11 4G | ľ  |
|----------------------------------------------------------------------------------------------------|------------------|----|-------------------------|--------------------------------------------|--------|----|
| X Kostnadstilordning                                                                                   | :                | ОК | ×                       | Tilordningsdetaljer                        | ī      | ОК |
| <b>100,00 %</b><br>Trøndelag tingrett<br>Meddommer<br>Dummy<br>Driftsutgifter forliksråd, domsutgifter |                  | >  | <b>Ande</b><br>100,00   | (%)                                        |        | >  |
| + Fordel på flere                                                                                      |                  |    | Kostr<br>Trønde         | nadssted<br>elag tingrett                  |        | >  |
|                                                                                                    |                  |    | K-ele<br>Meddo          | ment 6<br>mmer                             |        | >  |
|                                                                                                    |                  |    | K-ele<br>Dumm           | ment 5<br>y                                |        | >  |
|                                                                                                    |                  |    | <b>K-ele</b><br>Driftsu | ment 4<br>tgifter forliksråd, domsutgifter |        | >  |
|                                                                                                    |                  |    | K-ele                   | ment 7                                     |        | >  |
|                                                                                                    | Chat             |    | Regn<br>Ingen           | skapskonto                                 | Chat   | >  |
| 100,00% totalt                                                                                         |                  |    |                         |                                            |        |    |

## Kostgodtgjørelse

Hvis du har rett på kostgodtgjørelse, trykker du på kostgodtgjørelse.

Huk av for kostgodtgjørelse. Kryss av for de måltidene du har fått dekket på reisen og eventuelt endre tidspunkt. Trykk på OK for å lagre.

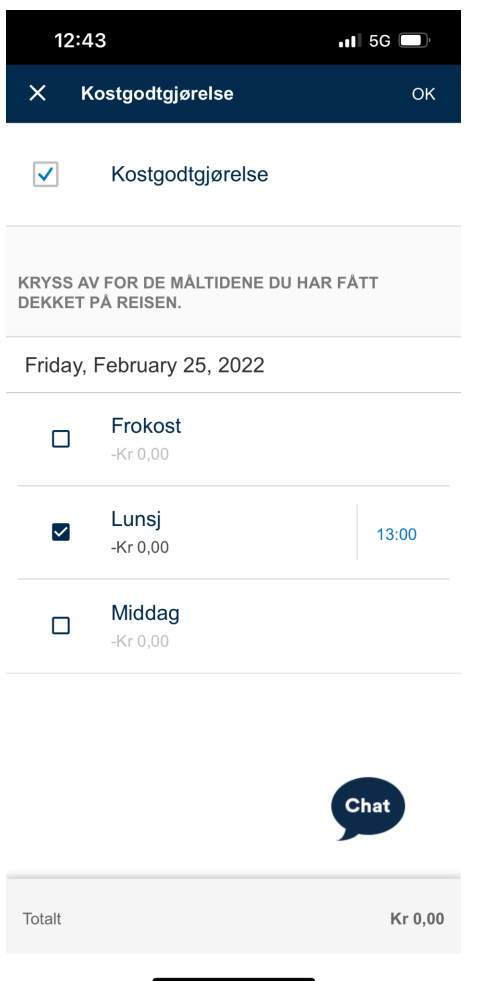

#### Kriterier for kostgodtgjørelse:

- Reisen må vare i over 6 timer.
- Reisevei må være minst 15 km en vei.

## Kilometergodtgjørelse

Hvis du har krav på kilometergodtgjørelse, trykker du på kilometergodtgjørelse. Angi deretter dato, fra- og tilsted. Kilometer og godtgjørelse blir automatisk regnet ut. Trykk på OK når du er ferdig.

| 11:43 🕫                                                                                                    | 111 4G    | 11:             | 43 7                         | •11 4G    |
|----------------------------------------------------------------------------------------------------|-----------|-----------------|------------------------------|-----------|
| X Kilometergodtgjørelse                                                                                                    | ОК        | ×               | Kilometergodtgjørelse        | ОК        |
| Dato<br>Friday, February 25, 2022                                                                                                    | >         | Antal           | l kilometer (valgt strekning | )         |
| Land/region                                                                                                    | >         | Antal           | l Kilometer                  |           |
|                                                                                                    |           | Tur/re          | etur                         |           |
| Fra sted<br>Kongens Gate 16, 7011 Trondheim                                                                                                    | ,<br>,    | Type<br>Bil     | Kjøretøy                     | >         |
| Til sted<br>Kongens Gate, 7713 Steinkjer                                                                                                    | >         | Tilhei          | nger                         |           |
| the state of the state of the s | einkjer   | Skog            | sbilvei                      |           |
| 21 Levanger                                                                                                    |           | Pend            | lerbil                       |           |
| ad<br>Stjordal                                                                                                    | Chat      | Bilbru<br>Ingen | ık godkjent av               | Chat >    |
| Trondheim                                                                                                    | ~ ~ ~ ~   |                 |                              | 2         |
| Denne strekningen                                                                                                    | Kr 483,60 | Denne           | estrekningen                 | Kr 483,60 |
|                                                                                                    |           |                 |                              | -         |

## Kilometergodtgjørelse fortsetter

| 11:43 🕫                                                                                   | •11 4G 🔲           | 11:43                                                                                                    | •11 4G                                                                                                    |
|-------------------------------------------------------------------------------------------|--------------------|----------------------------------------------------------------------------------------------------|----------------------------------------------------------------------------------------------------|
| X Kilometergodtgjørelse                                                                   | ОК                 | X Kilometergodtgj                                                                                                    | ørelse OK                                                                                                    |
| Skogsbilvei<br>Pendlerbil                                                                 |                    | Nå kan appen bruke kart o<br>enklere for deg å registrere<br>reiseregninger. Hvis du ve<br>antall kjørte kilometer bere<br>angitt strekning - «fra /til».<br>kan ikke spore din bruker o<br>lagret i systemet. Ønsker o<br>gjøres dette i innstillinger i | g GPS for å gjøre det ×<br>e kilometergodtgjørelse i<br>Iger å bruke tjenesten, vil<br>gjønes på bakgrunn av<br>Tjenesten er valgfri, vi<br>og din posisjon blir ikke<br>du å slå av karttjenesten<br>appen. |
| Bilbruk godkjent av<br>Ingen                                                              | >                  | Kongens Gate 16, 701<br>Kongens Gate, 7713 S<br>Friday, February 25, 2022                                                                                                    | 1 Trondheim -<br>Steinkjer<br>>                                                                                                    |
| Antall passasjerer<br><sup>0</sup>                                                        | >                  | 120 km<br>Kr 483,60                                                                                                    |                                                                                                    |
| KOMMENTAR                                                                                 |                    | + Legg til ny distanse                                                                                                    |                                                                                                    |
| Skriv navn på ev. passasjer i dette feltet.<br>reisestrekning og navn for godkjent bilbru | Husk å oppgi<br>k. |                                                                                                    |                                                                                                    |
| Kostnadstilordning<br>Følger reisens generelle tilordning                                 | Chat >             |                                                                                                    | Chat                                                                                                    |
| Denne strekningen                                                                         | Kr 483,60          |                                                                                                    |                                                                                                    |
|                                                                                           |                    |                                                                                                    |                                                                                                    |

## Legg til utgiftspost

Hvis du har utgiftsposter til reisen, trykker du på "Legg til ny utgiftspost". Du får da muligheten til å legge til utgiftspost med eventuelt vedlegg.

| 14:55                                                     | ••• 4G |
|-----------------------------------------------------------|--------|
| X Utgiftspost                                             | : ок   |
| Utgiftstype<br>f.eks. Flyreise                            | >      |
| Valuta<br>NOK                                             | >      |
| <b>Beløp</b><br>0,00                                      | >      |
| Vedlegg<br>(0)                                            | >      |
| Kostnadstilordning<br>Følger reisens generelle tilordning | >      |
|                                                           |        |
|                                                           | Chat   |
| Til utbetaling                                            | 0.00   |

Vi krever kvittering på følgende utgiftstyper:

- Taxi
- Hotell
- Fly
- Parkering over 500 kroner
- Leiebil
- Eventuelt andre gebyrer

## Ny utgiftspost fylt ut

| 14:57                                                     | ••• 4G   |  |
|-----------------------------------------------------------|----------|--|
| X Utgiftspost                                             | : ок     |  |
| <b>Utgiftstype</b><br>Bompenger                           | >        |  |
| Beskrivelse                                               | >        |  |
| Valuta<br>NOK                                             | >        |  |
| <b>Beløp</b><br>85,00                                     | >        |  |
| Vedlegg                                                   | >        |  |
| Kostnadstilordning<br>Følger reisens generelle tilordning | >        |  |
|                                                           | Chat     |  |
| Til utbetaling                                            | Kr 85,00 |  |

## Vedleggsoversikt

Under "Vedlegg" får du muligheten til å se alle vedleggene knyttet til reiseregningen, og legge til nye vedlegg.

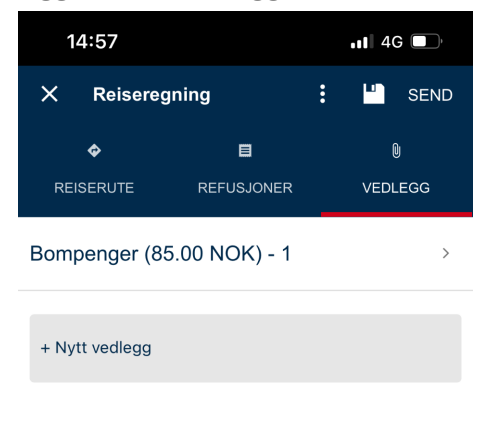

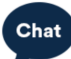

## Valg for reiseregning

For å kopiere eller slette reiseregningen, eller se informasjon om reiseregulativet, kan du åpne menyen i toppen av skjermbildet.

For å se hva du vil få utbetalt, kan du trykke på "Vis slipp".

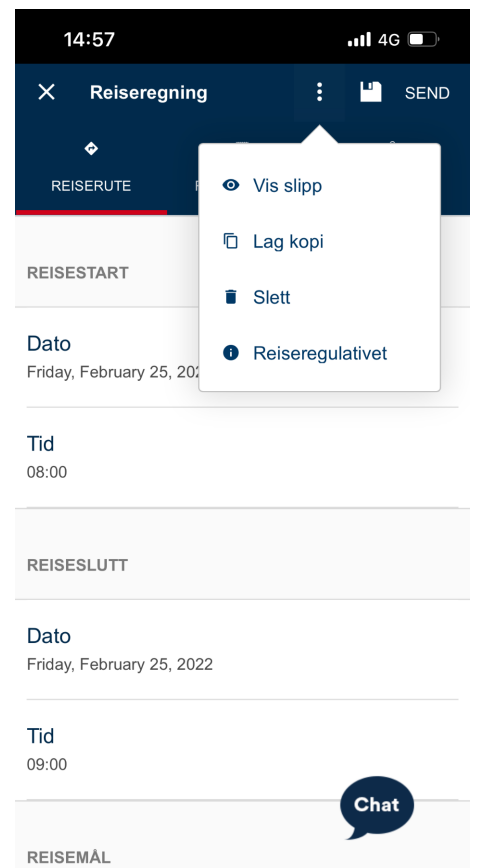

Formål

- ... .

## Fortsette på påbegynte reiseregninger

Du finner igjen påbegynte reiseregninger under "Reiseregninger" i hovedmenyen.

| 14:58  | ıl 4G                                                                                                    |   |
|--------|----------------------------------------------------------------------------------------------------|---|
| 📃 Rei  | seregninger                                                                                                 | + |
| 2022   |                                                                                                    | * |
| Utkast | <b>Trondheim</b><br>Prosjektmøte<br>Friday, February 25, 2022 til Friday,<br>February 25, 2022<br>Kr 568,60 |   |

Ingen reiseregninger dette året

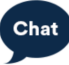

### Sende inn reiseregning

Trykk på "Send" øverst til høyre for å sende inn reiseregningen.

Når du blir presentert et skjermbilde som bekrefter at reiseregningen er sendt inn, er du ferdig. Hvis du må gjøre endringer eller vil slette reiseregningen, er dette mulig helt frem til den er godkjent.

Etter at den er sendt inn, finner du den igjen under "Reiseregninger", med tittel "Sendt".

| 10:50 | .11 4G                                                                                            | all 4G 🗲 |  |
|-------|---------------------------------------------------------------------------------------------------|----------|--|
| 📃 Rei | iseregninger                                                                                      | +        |  |
| 2022  |                                                                                                   | *        |  |
| Sendt | <b>Trondheim</b><br>Befaring<br>Thursday, March 3, 2022 til Thursday,<br>March 3, 2022<br>Kr 5,03 |          |  |

Ingen reiseregninger dette året